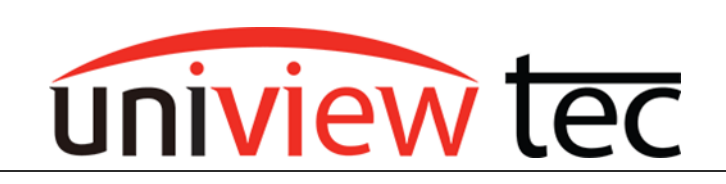

uniview tec 850 Freeport Parkway Suite 100 Coppell, TX 75019 888-288-7644 tech@unviewsales.com

## LINKING ALARMS

With uniview tec systems an event in one part of the system can trigger an action in another part of the system. Such as a motion event triggered on one camera can trigger calling a PTZ preset on another. This tec note will discuss setup via a browser connection.

# TRIGGER TYPES

Several types of Alarm and Smart triggers are available. The type of triggers available are dependent by model. Refer to product specifications.

### Alarm Trigger

Most commonly available and used triggers are Alarm Input and Motion.

#### Alarm Input

NVR's and most cameras have an Alarm Input that look for a contact closure as a trigger. Refer to the specification sheets of the device to see how many alarm inputs are available.

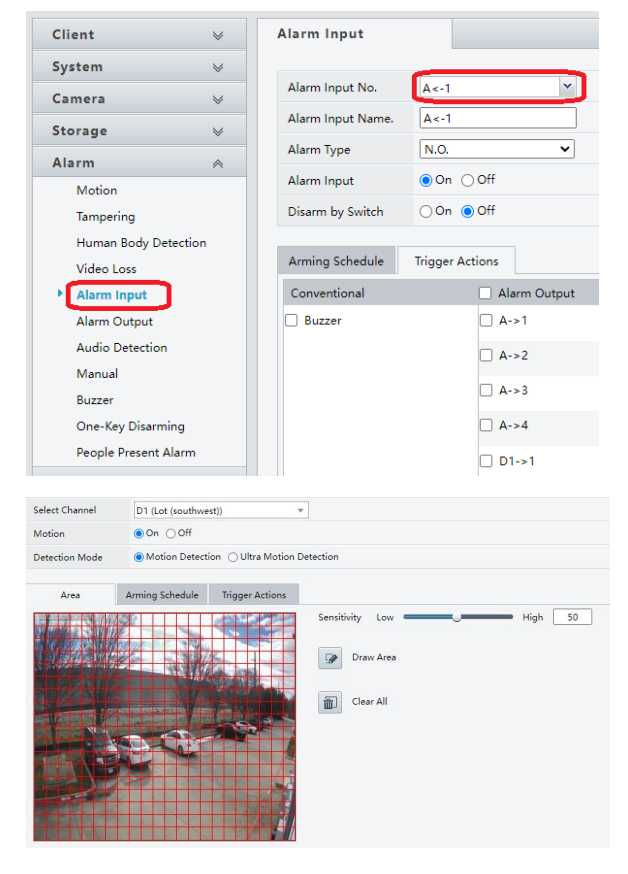

## Motion

All cameras have basic motion detection which looks for changes from one frame of video to the next.

Many models have Ultra Motion Detection which looks for objects like people and cars but ignores objects like trees.

| Select Channel | D1 (Lot (southwest)) *                                                                                                    |  |  |  |  |  |  |  |  |
|----------------|----------------------------------------------------------------------------------------------------|--|--|--|--|--|--|--|--|
| Motion         | ● On ○ Off                                                                                                    |  |  |  |  |  |  |  |  |
| Detection Mode | O Motion Detection () Ultra Motion Detection                                                                                |  |  |  |  |  |  |  |  |
| Smart Mode     | Camera Side Analysis  NVR Side Analysis                                                                                     |  |  |  |  |  |  |  |  |
| Area           | Arming Schedule Trigger Actions                                                                                             |  |  |  |  |  |  |  |  |
|                | Finish Drawing Cear<br>Finish Drawing Cear<br>I<br>Semibishy 59<br>Object Type I Human Body Motor Vehicle Non-Motor Vehicle |  |  |  |  |  |  |  |  |

# Smart Trigger

The most commonly available and used triggers are Parameter Protection.

This can look for objects like people and cars that cross into an area.

For feature availability refer to the specification sheets of the device

| uniview tec                                                                                                    | 🖷 Live View 📖 Pla              | yback 🌣 Setup            | 🎝 Smart                         |                          |                    |                                |                 |  |
|----------------------------------------------------------------------------------------------------|--------------------------------|--------------------------|---------------------------------|--------------------------|--------------------|--------------------------------|-----------------|--|
| VCA Config                                                                                                    |                                |                          |                                 |                          |                    |                                |                 |  |
|                                                                                                    |                                |                          |                                 |                          | Intelligence Usage | ¥                              |                 |  |
| I VCA Config                                                                                                    |                                |                          |                                 |                          |                    |                                |                 |  |
| Perimeter Protection                                                                                            |                                |                          |                                 |                          |                    |                                |                 |  |
| 🖂 🗹 庑 Cross Line D                                                                                              | etection 💠 🗆 🚺                 | Intrusion Detection      | • 🕞                             | Enter Area               | o 🛛                | Leave Area                     | ٥               |  |
| Camera Side A                                                                                                   | NVR Side Analy                 | ra Side A ONVR Side An   | aly Ocamera S                   | ide A 🔿 NVR Side A       | Analy 🧿 Cam        | nera Side A 🔿 N                | /R Side Analy   |  |
| VCA Cardler Course Line De                                                                                      |                                |                          |                                 |                          |                    |                                |                 |  |
| VCA Config Cross Line De                                                                                        | tec ×                          |                          |                                 |                          |                    |                                |                 |  |
| Current Camera D1 (Lot (southwest))                                                                             |                                |                          |                                 |                          |                    |                                |                 |  |
| Area Arming Schedule                                                                                            | Trigger Actions<br>Object Size |                          |                                 |                          |                    |                                |                 |  |
| The second                                                                                                    | Motor Vehicle                  |                          | Non-Motor Ve                    | hicle                    |                    | Human Body                     |                 |  |
|                                                                                                    | Min. Size                      | 9999 X 9999<br>105 X 186 | / Max. Size                     | 9999 X 9999<br>105 X 186 |                    | Max. Size 999<br>Min. Size 105 | X 9999<br>X 185 |  |
| 1 CONTRACTOR                                                                                                    | Up to 4 area(s) all            | awed                     | ne image size is rooook roooo). |                          |                    |                                |                 |  |
| Draw Area 👔 Clear                                                                                               |                                |                          |                                 |                          |                    |                                |                 |  |
|                                                                                                    | 1                              |                          |                                 |                          |                    |                                |                 |  |
| 15 MARIN                                                                                                    | Trigger Direction              | A<->8                    |                                 |                          |                    |                                |                 |  |
| A CONTRACTOR OF A CONTRACTOR OF A CONTRACTOR OF A CONTRACTOR OF A CONTRACTOR OF A CONTRACTOR OF A CONTRACTOR OF | Sensitivity                    | Medium X                 |                                 |                          |                    |                                |                 |  |
|                                                                                                    | Friday                         | -                        |                                 |                          |                    |                                |                 |  |

### SETUP

Setup is easy to setup. To configure an alarm linkage go to the desired trigger type, enable and then select the desired effect.

For this example motion detection on IPLPRB2447MX will cause IPCSD425X to go to a preset. When a vehicle passes in front of the LPR camera the PTZ will go to a preset to capture a wide angle view of the vehicle.

Go to the PTZ live view and create a preset.

For this example it has been named LPR -Trigger

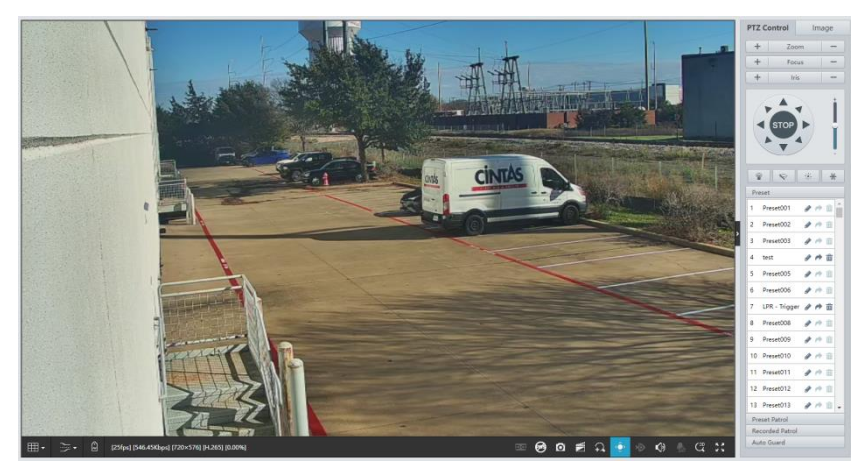

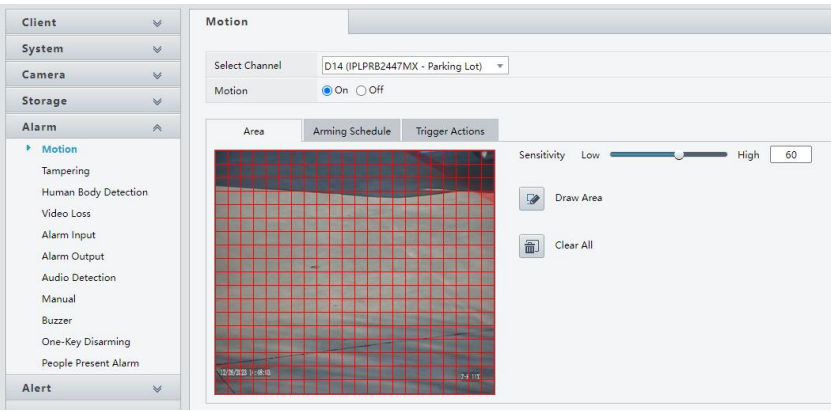

Next go to Motion in the NVR under Alarm.

Setup motion.

Go to Trigger Actions tab. Clicking on the drop down beside Go to Preset select the PTZ camera.

Click on the Preset box.

Next select the preset from the drop down.

Click Save at the bottom of the screen.

| Motion         |                 |                    |           |          |                     |
|----------------|-----------------|--------------------|-----------|----------|---------------------|
| Select Channel | D14 (IPLPRB244  | 7MX - Parking Lot) |           |          |                     |
| Wotion         |                 |                    |           |          |                     |
| Area           | Arming Schedule | Trigger Actions    |           |          |                     |
| Conventional   |                 | arm Output         | Recording | Snapshot | Goto Preset D12 🗸   |
| Buzzer         | □ A-            | >1                 | _ D1      | ^ D1     | Preset              |
|                | □ A-            | »2                 | D2        | D2       | 7 (LPR - Trigger) 💌 |
|                | 🗆 A-            | >3                 | D3        | D3       |                     |
|                | □ A-            | >4                 | 🗆 D4      | D4       |                     |
|                | 🗆 D1            | I->1               | D5        | D5       |                     |
|                | □ D4            | L->1               | 🗆 D6      | D6       |                     |
|                |                 | 5->1               | D7        | D7       |                     |
|                | D1              | 10->1              | D8        | D8       |                     |
|                | _               |                    | • _       | · _      | •                   |